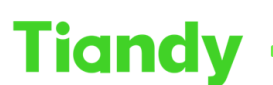

No.8 Haitai Huake Rd2(Huayuan), Binhai Hi-Tech Zone, Tianjin 300384, China Tel: +86-22-58596037 Fax: +86-22-58596177 en.tiandy.com

# How to set alarm notification in Easy Live Plus APP

**Description:** This document will show you how to use Easy Live Plus APP to set alarm notification in your phone.

Prerequisites: Easy Live Plus APP

# Section 1: How to set alarm notification

#### 1. Device configuration setting

- 1.1 Click configuration button.
- 1.2 Click massage notification button.

1.3 Open the device offline alarm and the device alarm enable push button.

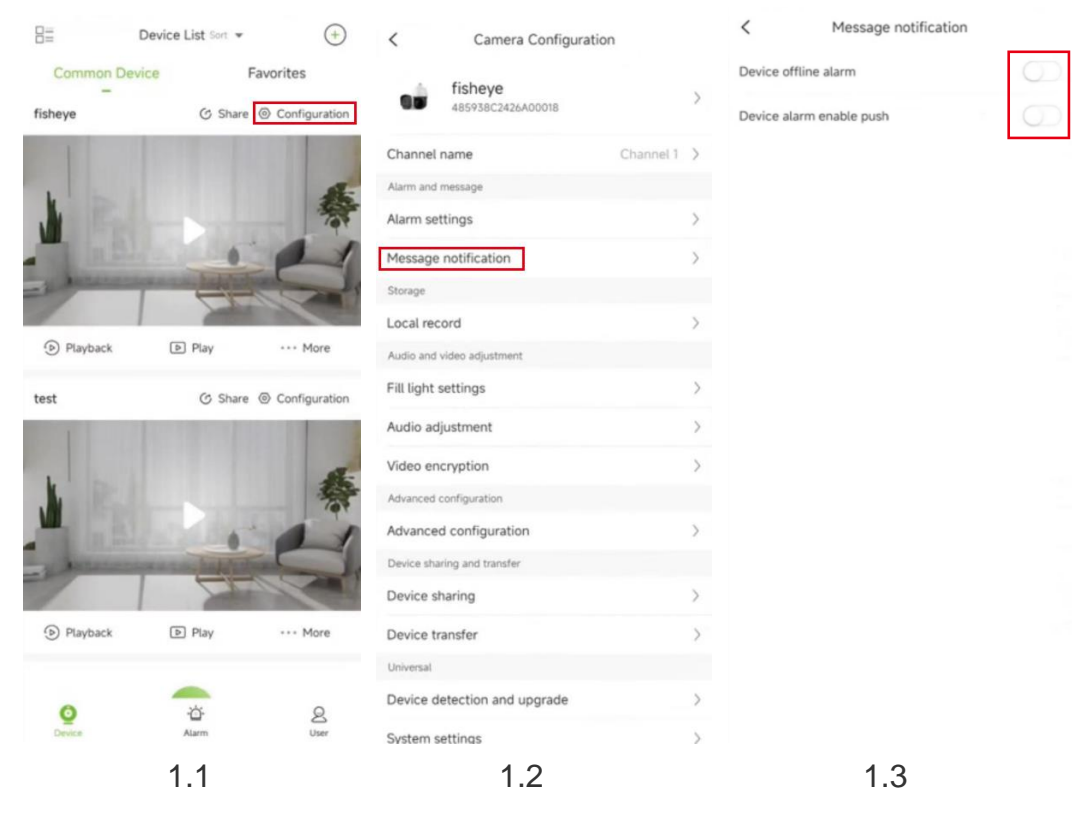

### 2. Local configuration setting

- 2.1 Click local configuration button.
- 2.2 Open the Receive alarm locally button. It will automatically switch to the phone settings interface.

| < Local configuration                       |              | $\leftarrow$                    |  |
|---------------------------------------------|--------------|---------------------------------|--|
| Area Selection Chines                       | e mainland > | EasyLive Plus                   |  |
| Autoplay                                    | $\bigcirc$   | Show notifications              |  |
| Audio on by default                         |              |                                 |  |
| Set the fingerprint password                | $\bigcirc$   | Pules for grouped               |  |
| Set gesture password                        | Not set >    | notifications                   |  |
| Single split screen video clarity           | SD >         |                                 |  |
| Whether the window displays the channe name | el 💽         | Allow notification badges       |  |
| Alarm message reminder plan                 | 5            | Allow floating notifications    |  |
| Download alarm pictures automatically       | $\bigcirc$   | Allow literating nouncatoris    |  |
| Hardware decoder takes priority in use.     | $\bigcirc$   | Allow Lock screen notifications |  |
| Receive alarm locally                       |              | Allow playing sound             |  |
| Download video only in WiFi environmen      | it 🔿         | Allow vibration                 |  |
| Disk reserve (MB)                           | 100 >        |                                 |  |
| Number of screenshots                       | 1.5          | EASYLIVE PLUS                   |  |
| Split screen capture                        |              | Show notifications              |  |

### 3. Alarm message reminder plan

3.1 In alarm message reminder plan function, you are able to set the time period for which you want to receive alarm notifications.

### Tiandy Technologies Co., Ltd.

 Tiandy Technologies Co., Ltd.

 No.8 Haitai Huake Rd2(Huayuan), Binhai Hi-Tech Zone, Tianjin 300384, China Tel: +86-22-58596037

| <                   | Local configuration           |               |
|---------------------|-------------------------------|---------------|
| Area Selectio       | on Chine                      | se mainland > |
| Autoplay            |                               |               |
| Audio on by         | default                       |               |
| Set the finge       | erprint password              | $\bigcirc$    |
| Set gesture         | password                      | Not set >     |
| Single split s      | screen video clarity          | SD >          |
| Whether the<br>name | window displays the chann     | nel 💽         |
| Alarm messa         | age reminder plan             | 5             |
| Download al         | larm pictures automatically   | Ø             |
| Hardware de         | ecoder takes priority in use. | $\bigcirc$    |
| Receive alar        | m locally                     |               |
| Download vi         | ideo only in WiFi environme   | nt 🔘          |
| Disk reserve        | (MB)                          | 100 >         |
| Number of s         | creenshots                    | 1.2           |
| Split screen        | capture                       | 0             |
| Video Couer         |                               |               |

| Save  | Select time | >                |
|-------|-------------|------------------|
| 00:80 |             | Start Time       |
| 09:00 |             | End Time         |
|       |             | epeat inone week |
|       |             | Monday           |
|       |             | Tuesday          |
|       |             | Wednesday        |
|       |             | Thursday         |
|       |             | Friday           |
|       |             | Saturday         |
|       |             | Sunday           |
|       |             |                  |

3.1